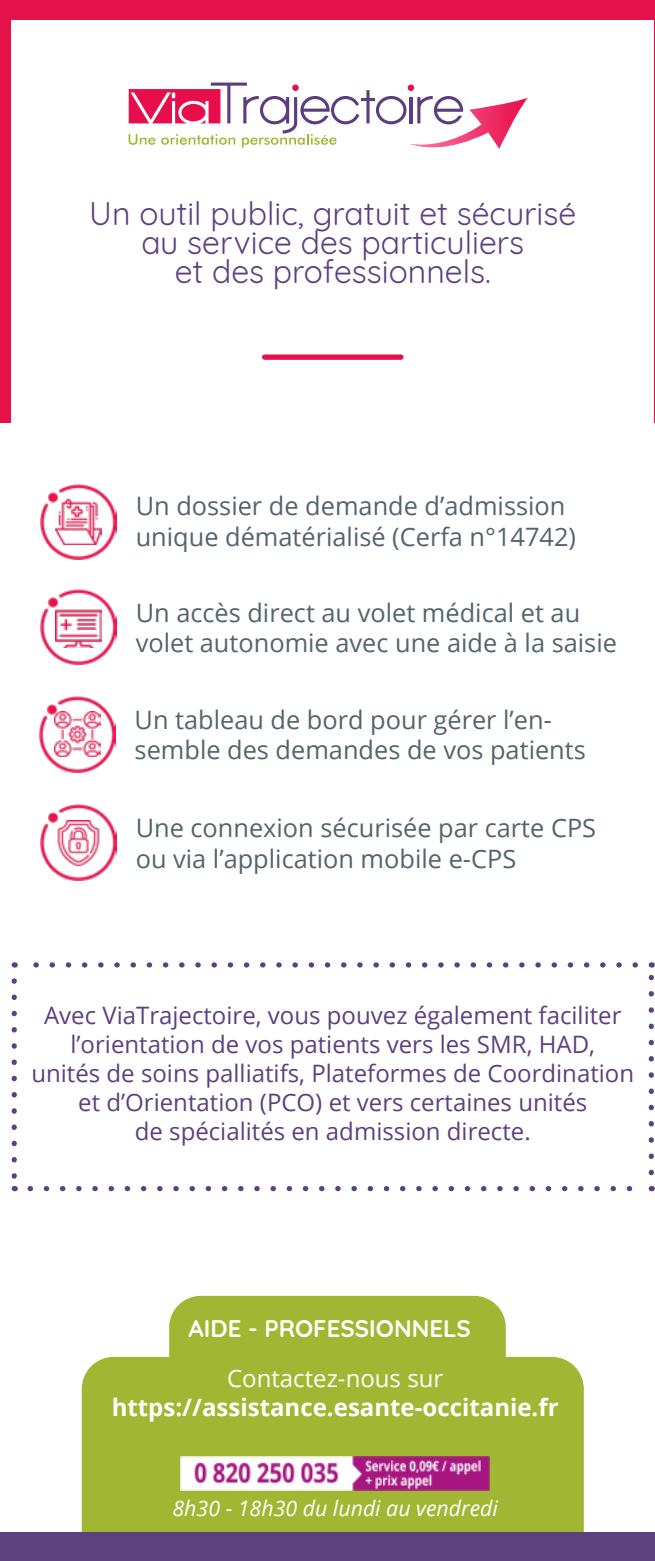

# VOS CONTACTS EN RÉGION

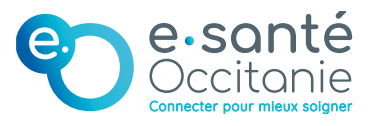

Le GRADeS e-santé Occitanie déploie l'outil d'orientation ViaTrajectoire en région. Il assure la formation des professionnels et l'accompagnement de tous les utilisateurs.

ViaTrajectoire est un projet national soutenu par l'Agence Régionale de Santé et les Conseils départementaux d'Occitanie.

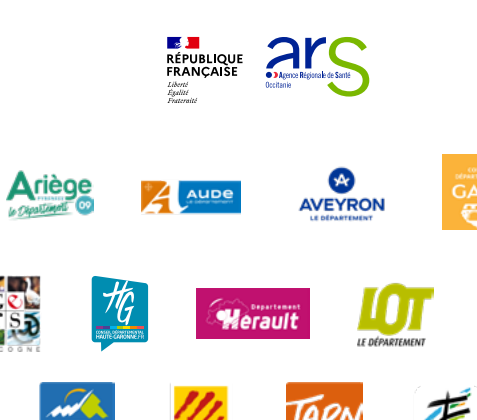

AIDE - PARTICULIERS

Contactez-nous sur viatrajectoire.fr

0 801 110 110 Service & appel gratuits

8h30 - 18h30 du lundi au vendredi

lozère

### 🔞 Service public national sécurisé

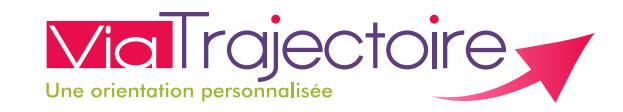

# **TROUVEZ UN ÉTABLISSEMENT** pour personnes âgées

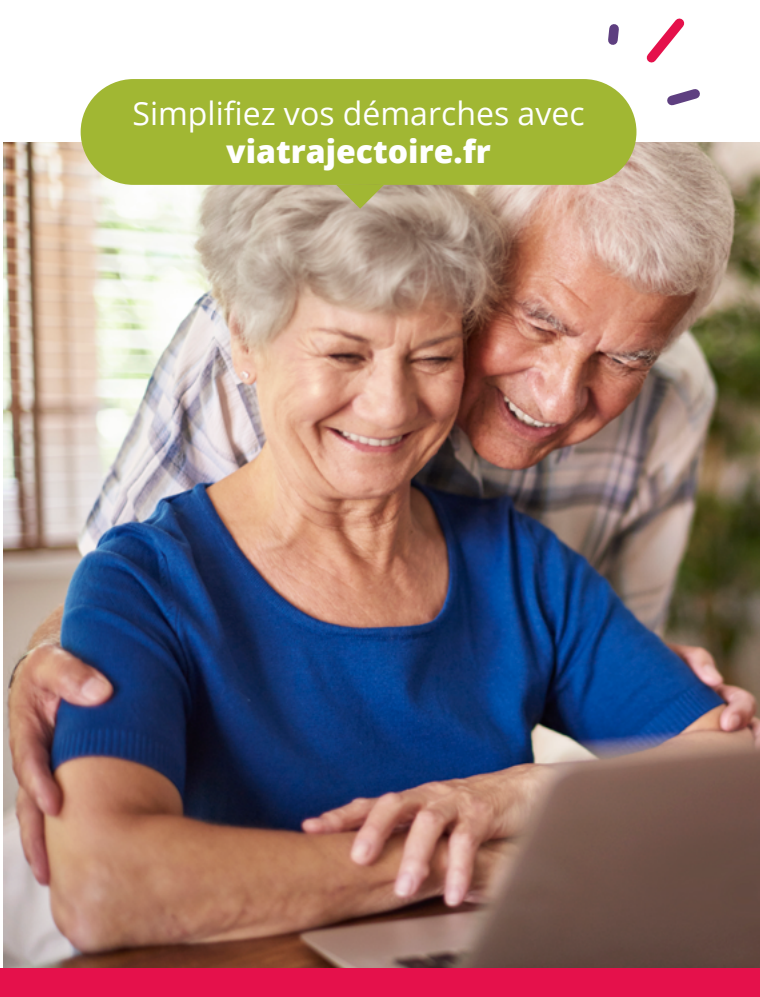

# ViaTrajectoire.fr

Un service public et gratuit, garantissant la protection de vos données personnelles
 Un annuaire national des établissements pour personnes âgées

✓ Un **dossier unique en ligne**, transmis en un clic à plusieurs établissements

# Comment ça marche ?

#### Connectez-vous sur viatrajectoire.fr

- Cliquez sur l'onglet « Personnes âgées » pour les Particuliers
- Suivez la démarche en ligne
- Conservez votre numéro de dossier et mot de passe

#### 2 Renseignez votre dossier

- Complétez le volet administratif
- Déclarez votre médecin traitant : il est ainsi informé de votre démarche
- Recherchez et présélectionnez les établissements selon vos critères (localisation, type d'hébergement, tarification, prestations de confort et soin proposées)

### **7** Prenez rendez-vous avec votre médecin

- Il renseignera le volet médical et le volet
  autonomie directement en ligne
- Votre dossier sera prêt à être transmis à tous les établissements qui vous intéressent !

#### **4** Finalisez et envoyez vos demandes

- Connectez-vous à nouveau à l'espace particulier de ViaTrajectoire
- Allez dans l'onglet « Contacter les établissements »
- Cliquez sur « Envoyer la demande » pour chacun d'entre eux

De la recherche jusqu'à l'entrée effective en établissement, effectuez toute la démarche en ligne !

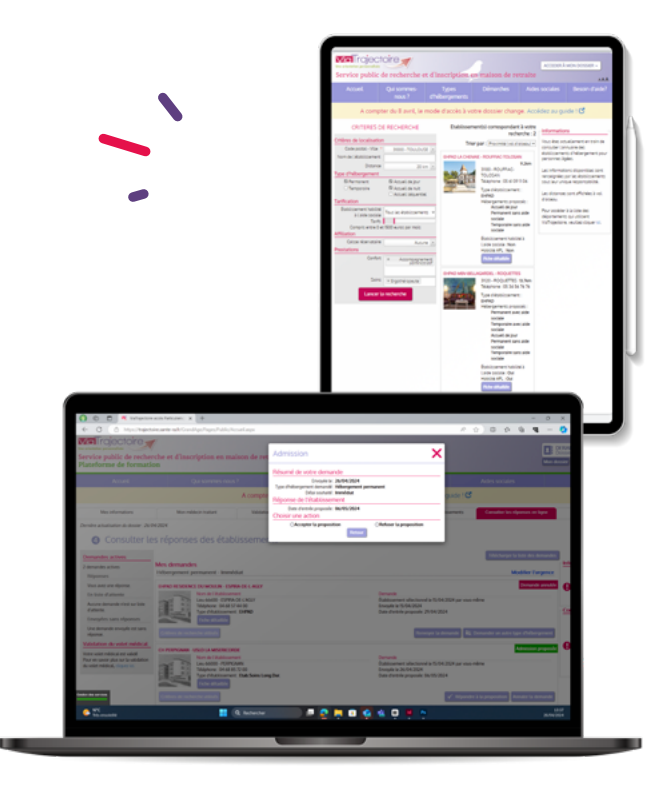

## Suivre votre dossier

#### Suivez les réponses en temps réel !

Une notification par mail vous est adressée à chaque réponse d'un établissement.

En cas d'accord, pour sélectionner l'établissement de votre choix, cliquez sur « Répondre à la proposition » dans votre tableau de bord *viatrajectoire.fr* 

Mettez à jour votre dossier à tout moment sans avoir à renvoyer les demandes d'admission.

#### volet à remettre à votre médecin

# Médecins de ville - Comment renseigner le volet médical de votre patient ?

Votre patient vous sollicite dans le cadre d'un projet d'entrée en établissements pour personnes âgées. Son dossier nécessite que vous remplissiez les volets médical et autonomie.

#### Prérequis à l'utilisation de l'outil :

- Un lecteur de carte CPS ou l'application mobile e-CPS
- Une connexion internet
- Un navigateur web à jour

### Connectez-vous sur viatrajectoire.fr

Dirigez vous vers l'**espace dédié aux professionnels** Insérez votre **carte CPS** dans le lecteur <u>ou</u> Connectez-vous sur l'**application mobile e-CPS** 

#### Accédez au dossier de votre patient

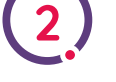

#### Depuis le tableau de bord, accédez directement à la **liste des dossiers de demandes d'admission** en structures d'hébergement Suivez **l'état d'avancement des demandes** en

3

cours

#### Assurez la création et le suivi

Créez de nouvelles demandes <u>ou</u> Renseignez les **volets « Médical » et « Autonomie »** des dossiers des patients dont vous êtes le médecin traitant Pensez à **valider les volets** !

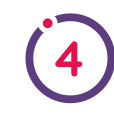

1

I

#### Découvrez d'autres fonctionnalités

Il est possible d'ajouter des **pièces jointes**, accéder à un dossier initié dans le cadre d'une hospitalisation

Plus d'informations et supports de formation esante-occitanie.fr > Utilisateurs > ViaTrajectoire

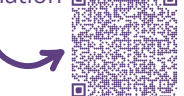